CAN in Automation

# CANopen Slave ドライバ

| 2 接続機器の選択         | 5  |
|-------------------|----|
| 3 通信設定例           | 6  |
| 4 設定項目            | 8  |
| 5 結線図             | 13 |
| 6 使用可能デバイス        |    |
| 7 デバイスコードとアドレスコード |    |
| 8 エラーメッセージ        | 27 |

#### はじめに

本書は表示器と接続機器(対象接続機器)を接続する方法について説明します。 本書では接続方法を以下の順に説明します。

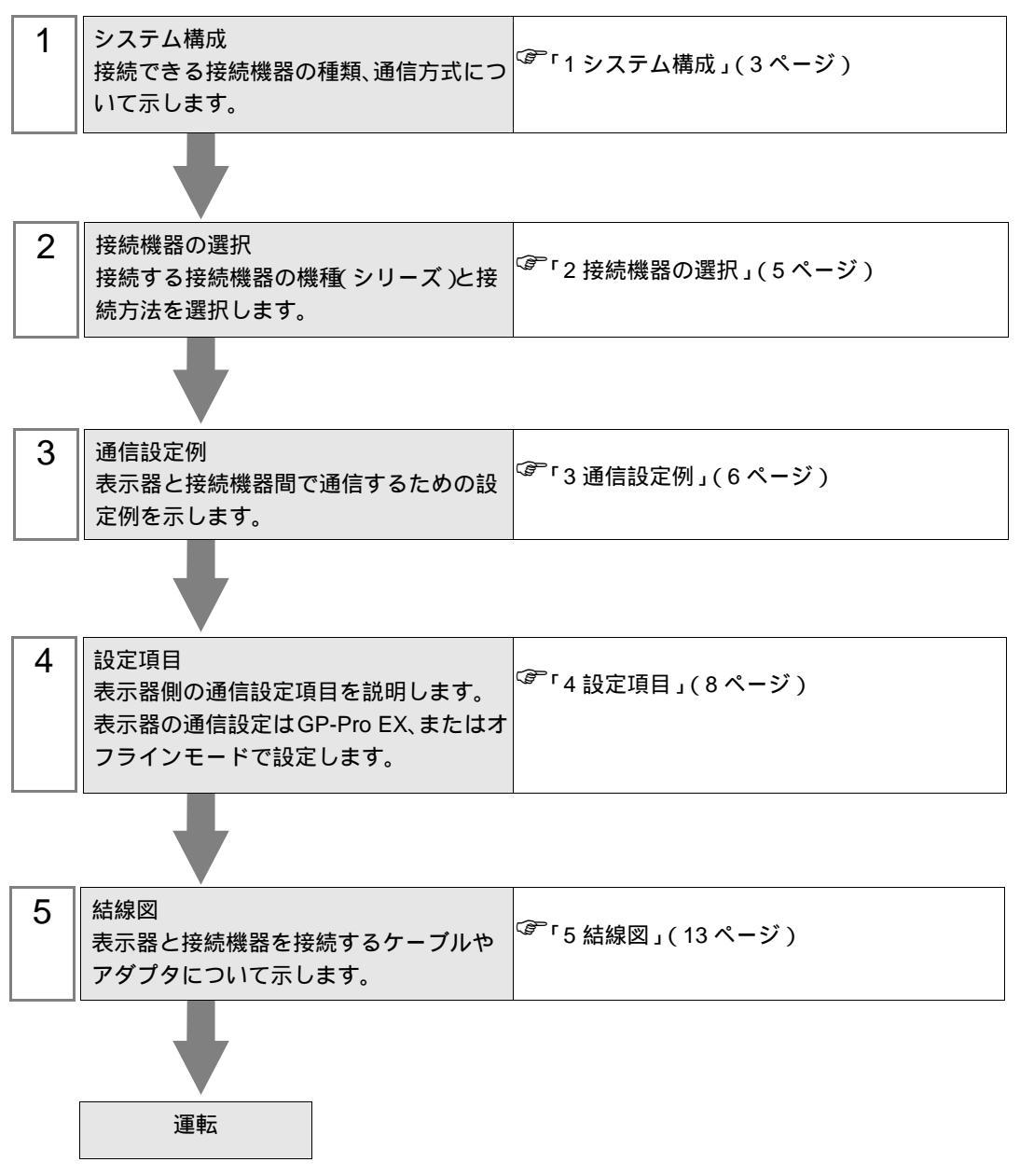

## 1 システム構成

CANopen マスターと表示器を接続する場合のシステム構成を示します。

| シリーズ    | CPU <sup>1</sup>                                                                                                    | リンク<br>ユニット         | 設定例                | 結線図                   | 通信方式    |
|---------|----------------------------------------------------------------------------------------------------|---------------------|--------------------|-----------------------|---------|
| GP3000  | AGP3300-L1-D24-CA1M<br>AGP3300-T1-D24-CA1M<br>AGP3400-TI-D24-CA1M<br>AGP3500-T1-D24-CA1M<br>AGP3500-T1-AF-CA1M<br>AGP3600-T1-D24-CA1M<br>AGP3600-T1-AF-CA1M      | CANopen<br>インターフェイス | 「設定例 1」<br>(6ページ)  | 「 結線図 1 」<br>(14 ページ) |         |
| LT3000  | LT-3201A<br>LT-3300S<br>LT-3300L<br>LT-3301L                                                                                                    | CA8-CANLT-01        | 「設定例1」<br>(6ページ)   | 「 結線図 1」<br>(14 ページ ) |         |
| Premium | TSXP57103M<br>TSXP57203M<br>TSXP57253M<br>TSXP572623M<br>TSXP572823M<br>TSXP57303AM<br>TSXP573623AM<br>TSXP57353LAM<br>TSXP57353AM<br>TSXP57453AM<br>TSXP57453AM | TSXCPP110           | 「設定例 1」<br>(6 ページ) | 「 結線図 1」<br>(14 ページ)  | CANopen |
| Twido   | TWD LMDA 0D<br>TWD LC A 24DRF<br>TWD LC A 40DRF                                                                                                    | TWDNC01M            | 「設定例1」<br>(6ページ)   | 「 結線図 1」<br>(14 ページ)  |         |

1 " "は使用する接続機器により異なります。

| 重要 | <ul> <li>CANopen スレーブ ドライバを使用するには(株) デジタル製 GP3000 シリーズ用</li> <li>CANopen スレーブ ボライバを使用するには(株) デジタル製 GP3000 シリーズ用</li> </ul> | 月  |
|----|----------------------------------------------------------------------------------------------------|----|
|    | CANopen スレーフユニット (CA9-CANALL/EX-01) が必要です。衣示器 (CANope                                                                      | n: |
|    | スレーブユニット)と CANopen マスター間の結線図および CANopen スレーブコ                                                                              | L  |
|    | ニットの詳細については、「CANopen スレーブユニットハードウェアマニュアル                                                                                   | L  |
|    | を参照してください。                                                                                                    |    |

## 接続構成

CANopen Network

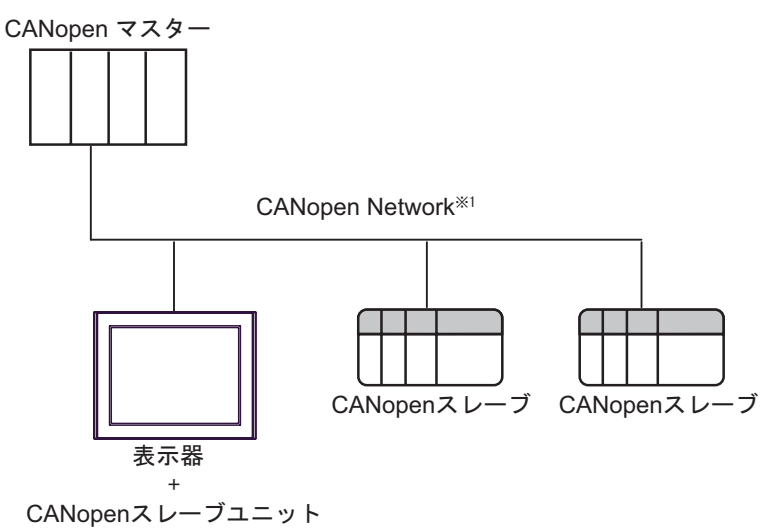

1 スレーブの最大接続台数は 127 台です。ただし、使用するマスターによってスレーブの最大接続 台数が異なります。詳細はマスターとなる接続機器のマニュアルを参照してください。

通信プロトコル

CANopen は SDO と PDO で通信します。

SDO(Service Data Object)は Domain デバイスの通信に使用します。 ドメインオブジェクトの設定は以下を参照してください。

PDO(Process Data Object)は Input / Output デバイスの通信に使用します。 Input / Output デバイスはデフォルトで 4PDO(16word s)が設定されています。4PDOを超えて使用 する場合は CANopen マスターでデバイスを有効にする必要があります。

## 2 接続機器の選択

表示器と接続する接続機器を選択します。

| 💰 ようこそ GP-Pro EX ヘ |                   | x                                  |
|--------------------|-------------------|------------------------------------|
| GP-Pro 🛃           | _ 接続機器設定<br>接続機器数 | 定                                  |
|                    |                   |                                    |
|                    | メーカー              | CAN in Automation                  |
|                    | シリーズ              | CANopen Slave                      |
|                    | ポート               | 拡張ュニット ▼                           |
|                    |                   | この接続機器のマニュアルを見る                    |
|                    |                   | <u>最近使った接続機器</u>                   |
|                    |                   | <u>}</u>                           |
|                    | □ システムエリア         | リアを使用する 機器接続マニュアルへ                 |
|                    | 戻る                | 戻る (B) 通信設定 ロジック画面作成 ベース画面作成 キャンセル |

| 設定項目         | 設定内容                                                                                                    |
|--------------|----------------------------------------------------------------------------------------------------|
| 接続機器数        | 設定するシリーズ数を「1~4」で入力します。                                                                                                    |
| メーカー         | 接続する接続機器のメーカーを選択します。「CAN in Automation」を選択します。                                                                                                    |
| シリーズ         | 接続する接続機器の機種(シリーズ)と接続方法を選択します。「CANopen<br>Slave」を選択します。<br>「CANopen Slave」で接続できる接続機器はシステム構成で確認してください。<br><sup>GPP</sup> 「1システム構成」(3ページ)                                                                                                 |
| ポート          | 接続機器と接続する表示器のポートを選択します。                                                                                                    |
|              | 表示器のシステムデータエリアと接続機器のデバイス(メモリ)を同期させ<br>る場合にチェックします。同期させた場合、接続機器のラダープログラムで<br>表示器の表示を切り替えたりウィンドウを表示させることができます。<br>参照:GP-Pro EX リファレンスマニュアル「付録 1.4LS エリア(ダイレクト                                                                            |
| システムエリアを使用する | <ul> <li>テッピスガス専用力</li> <li>この設定は GP-Pro EX、または表示器のオフラインモードでも設定できます。</li> <li>参照:GP-Pro EX リファレンスマニュアル「5.17.6[システム設定ウィンドウ]の設定ガイド [本体設定]の設定ガイド システムエリア設定」</li> <li>参照:保守/トラブル解決ガイド「2.15.1 表示器共通」 [本体設定]の設定<br/>ガイド システムエリア設定</li> </ul> |

## 3 通信設定例

(株) デジタルが推奨する表示器と接続機器の通信設定例を示します。

#### 3.1 設定例 1

GP-Pro EX の設定

#### 通信設定

設定画面を表示するには、ワークスペースの[システム設定ウィンドウ]から[接続機器設定]を選択 します。

| 接続機器1                  |                                     |                            |
|------------------------|-------------------------------------|----------------------------|
| 概要                     |                                     | 接続機器変更                     |
| メーカー CAN in Automation | シリーズ  CANopen Slave                 | ポート拡張ユニット                  |
| 文字列データモード ㅣ 変更         |                                     |                            |
| 通信設定                   |                                     |                            |
| ノードID 2 芸              |                                     |                            |
| 通信速度     250Kbps 💌     |                                     |                            |
|                        |                                     |                            |
|                        | 初期設定                                |                            |
| <i>櫟</i> 器別語定          |                                     |                            |
| 接続可能台数 1台              |                                     |                            |
| No. 機器名                |                                     |                            |
|                        | TTA X P FUXE FECANopen, FSA Jegter, | Joject Index=2000, 91 X=20 |
|                        |                                     |                            |
| 重 西 FDS ファイ            | ルをマスターにインポートしてください。                 | EDS ファイルは GP-Pr            |

#### EDS ファイルをマスターにインポートしてください。EDS ファイルは GP-Pro EX の CD-ROM 内の [¥ Fieldbus ¥ canopens] フォルダに入っています。またはサポー トサイト「おたすけ Pro!」からダウンロードしてください。EDS ファイルの使い方 については、接続機器(マスター)のマニュアルを参照してください。

株式会社デジタル サポートサイト 「おたすけ Pro!」 http://www.proface.co.jp/otasuke/

| МЕМО | • 通信距離は通信速度によって異なります。 |
|------|-----------------------|
|      | ☞「5 結線図」(13 ページ)      |

機器設定

設定画面を表示するには、[接続機器設定]の[機器別設定]から設定したい接続機器の 🏬 ([設定]) をクリックします。複数の接続機器を接続する場合は、[接続機器設定]の[機器別設定]から 📑 を クリックすることで、接続機器を増やすことができます。

| 💣 個別機器設定                    | ×              |
|-----------------------------|----------------|
| PLC1                        |                |
| アドレスモード                     |                |
| デバイスアドレスモード                 | CANopen 💌      |
|                             |                |
| 追加 編集 削除                    |                |
| Object Index                | サイズ            |
| 2000                        | 20             |
|                             |                |
|                             |                |
|                             |                |
|                             |                |
| 設定を変更した場合は、すて<br>再確認してください。 | でに使用されているアドレスを |
|                             | 初期設定           |
|                             | <u> </u>       |

接続機器の設定

詳細は接続機器のマニュアルを参照してください。

## 4 設定項目

表示器の通信設定は GP-Pro EX、または表示器のオフラインモードで設定します。 各項目の設定は接続機器の設定と一致させる必要があります。

## 4.1 GP-Pro EX での設定項目

通信設定

設定画面を表示するには、ワークスペースの[システム設定ウィンドウ]から[接続機器設定]を選択 します。

| 接続機器1                  |                                   |                          |
|------------------------|-----------------------------------|--------------------------|
| 概要                     |                                   | 接続機器変更                   |
| メーカー CAN in Automation | シリーズ CANopen Slave                | ポート 拡張ユニット               |
| 文字列データモード 1 変更         |                                   |                          |
| 通信設定                   |                                   |                          |
| ノードID 2 芸              |                                   |                          |
| 通信速度 250Kbps 💌         |                                   |                          |
|                        |                                   |                          |
|                        | 初期設定                              |                          |
| 機器別設定                  |                                   |                          |
| 接続可能台数 1台              |                                   |                          |
| No. 機器名                | 設定<br>デバイスアドレスモード=CANopen,ドメイン数=1 | Object Index=2500,サイズ=20 |

| 設定項目   | 設定内容                                                                                                    |
|--------|----------------------------------------------------------------------------------------------------|
| ノード ID | ノード ID を「1 ~ 127」で入力します。                                                                                                    |
| 通信速度   | 接続機器と表示器間の通信速度を選択します。<br>MEMO<br>「Auto」を選択する場合はネットワーク上に固定通信速度のスレープ機器が存在<br>することを確認してください。CANopen スレープモジュールが5秒以内に通信速<br>度を検出できない場合はエラー(RHxx145)が表示されます。 |

機器設定

設定画面を表示するには、[接続機器設定]の[機器別設定]から設定したい接続機器の 🌆 ([設定]) をクリックします。複数の接続機器を接続する場合は、[接続機器設定]の[機器別設定]から 👥 を クリックすることで、接続機器を増やすことができます。

| 🏄 個別機器設定                        |                | ×   |
|---------------------------------|----------------|-----|
| PLC1                            |                |     |
| アドレスモード                         |                |     |
| デバイスアドレスモード                     | CANopen        | •   |
|                                 |                |     |
| 追加 編集 削除                        |                |     |
| Object Index                    | サイズ<br>200     |     |
| 2000H                           |                |     |
|                                 |                |     |
|                                 |                |     |
|                                 |                |     |
| 」<br>設定を変更した場合は、す<br>再確認してください。 | でに使用されているアドレスを |     |
|                                 | 初期             | 锭   |
|                                 | 0K(0) ++>>1    | 214 |

|   | 設定項目         | 設定内容                                                                                                    |
|---|--------------|----------------------------------------------------------------------------------------------------|
| ア | ドレスモード       |                                                                                                    |
|   | デバイスアドレスモード  | デバイスアドレスモードの設定を「CANopen」または「IEC61131」から選<br>択します。                                                                                  |
| ц | メインオブジェクト設定  |                                                                                                    |
|   | 追加           | ドメインオブジェクトを追加します。<br>オブジェクトは 8 つまで登録できます。                                                                                          |
|   | 編集           | ドメインオブジェクトのサイズを「1 ~ 512」ワードで入力します。<br>重要<br>2500Hのサイズは「20 ~ 512」ワードで入力します。<br>使用するドメインオブジェクトのサイズの合計が 3072 ワード以下になる<br>ように設定してください。 |
|   | 削除           | ドメインオブジェクトを削除します。                                                                                                    |
|   | Object Index | ドメインオブジェクトが 2500H から連続した値で割り付けられます。                                                                                                |
|   | サイズ          | ドメインオブジェクトのサイズを表示します。                                                                                                    |

## 4.2 オフラインモードでの設定

MEMO

・ オフラインモードへの入り方や操作方法は、保守 / トラブル解決ガイドを参照して
ください。
参照:保守 / トラブル解決ガイド「2.2 オフラインモードについて」

通信設定

設定画面を表示するには、オフラインモードの[周辺機器設定]から[接続機器設定]をタッチしま す。表示された一覧から設定したい接続機器をタッチします。

| 通信設定          | 機器設定 |           |    |                        |
|---------------|------|-----------|----|------------------------|
|               |      |           |    |                        |
| CANopen Slave |      | 1         |    | Page 1/1               |
|               |      |           |    |                        |
|               |      |           |    |                        |
| )-            | FIU  | 2_        |    |                        |
| 通信            | 速度   | 250Kbps 💻 | ]  |                        |
|               |      |           |    |                        |
|               |      |           |    |                        |
|               |      |           |    |                        |
|               |      |           |    |                        |
|               |      |           |    |                        |
|               | 終了   |           | 戻る | 2009/03/15<br>17:30:27 |

| 設定項目 | 設定内容                                                                                                    |  |
|------|----------------------------------------------------------------------------------------------------|--|
| ノードロ | ノード ID を「1 ~ 127」で入力します。                                                                                                    |  |
| 通信速度 | 接続機器と表示器間の通信速度を選択します。 MEMO 「Auto」を選択する場合はネットワーク上に固定通信速度のスレープ機器が存在することを確認してください。CANopen スレーブモジュールが 5 秒以内に通信速度を検出できない場合はエラー(RHxx145)が表示されます。 |  |

## 機器設定

設定画面を表示するには、[周辺機器設定]から[接続機器設定]をタッチします。表示された一覧から設定したい接続機器をタッチし、[機器設定]をタッチします。 (1/2 ページ)

| 通信設定          | 機器設定       |          |    |                        |
|---------------|------------|----------|----|------------------------|
|               |            |          |    |                        |
| CANopen Slave |            |          |    | Page 1/5               |
| 接続機           | と<br>勝名 「P | LC1      |    | -                      |
| アドレ           | レスモード 「0   | ANopen 💽 |    | •                      |
|               | 終了         |          | 戻る | 2009/03/15<br>17:30:35 |

| 設定項目    | 設定内容                                                            |
|---------|-----------------------------------------------------------------|
| 接続機器名   | 設定する接続機器を選択します。接続機器名は GP-Pro EX で設定する接続機器の<br>名称です。(初期値 [PLC1]) |
| アドレスモード | デバイスアドレスモードの設定を「CANopen」または「IEC61131」から選択し<br>ます                |

(2/2ページ)

| 通信設定          | 機器設定            |          |      |    |                        |
|---------------|-----------------|----------|------|----|------------------------|
|               |                 |          |      |    |                        |
| CANopen Slave |                 |          |      |    | Page 2/5               |
| 接続            | 器名 PL           | 01       |      |    | •                      |
|               |                 |          |      |    |                        |
|               | ドマインナブジェ        | <u> </u> |      |    |                        |
|               | Object Index(HE | X        | 2500 |    |                        |
|               | サイズ(ワード)        |          | 0020 |    |                        |
|               | ドメインオブジェ        | クト2      |      |    |                        |
|               | サイズ(ワード)        | ^        |      |    |                        |
|               |                 |          |      |    |                        |
|               |                 |          |      |    |                        |
|               |                 |          |      |    |                        |
|               | 終了              |          |      | 戻る | 2009/03/15<br>17:30:46 |

|   | 設定項目              | 設定内容                                                            |  |
|---|-------------------|-----------------------------------------------------------------|--|
| 接 | 続機器名              | 設定する接続機器を選択します。接続機器名は GP-Pro EX で設定する接続機器の<br>名称です。(初期値 [PLC1]) |  |
| ド | メイン オブジェクト        |                                                                 |  |
|   | Object Index(HEX) | オブジェクトインデックスを表示します。<br>オフラインモードではオブジェクトインデックスは変更できません。          |  |
|   | サイズ(ワード)          | サイズを表示します。<br>オフラインモードではサイズは変更できません。                            |  |

## 5 結線図

以下に示す結線図と CAN in Automation が推奨する結線図が異なる場合がありますが、本書に示す結 線図でも動作上問題ありません。

- 接続機器本体の FG 端子は D 種接地を行ってください。詳細は接続機器のマニュアルを参照して ください。
- ・ 推奨コネクタおよびケーブルの詳細は CANopen スレーブユニットのハードウェアのマニュアルお よび接続機器のマニュアルを参照してください。

推奨コネクタおよびケーブル

|                    | 型式                                    | メーカー名                 | 内容                                            |
|--------------------|---------------------------------------|-----------------------|-----------------------------------------------|
|                    | XM2D-0901                             | オムロン(株)製              | Dsub 9 ピン(ソケット)<br>終端抵抗なし                     |
|                    | TSXCANKCDF180T                        | シュナイダーエレクトリック<br>(株)製 | ストレートコネクタ終端子<br>切替スイッチ付                       |
| ケーブル側推奨            | TSXCANKCDF90T<br>TSXCANKCDF90TP       | シュナイダーエレクトリック<br>(株)製 | ライトアングルコネクタ<br>終端子切替スイッチ付                     |
| コネクタ               | VS-09-BU-DSUB/CAN                     | フエニックス・コンタクト<br>(株)製  | 端子台付コネクタ<br>終端子切替スイッチ付                        |
|                    | SUBCON-PLUS-CAN/AX                    | フエニックス・コンタクト<br>(株)製  | ストレートコネクタ終端子<br>切替スイッチ付                       |
|                    | SUBCON-PLUS-CAN/PG<br>SUBCON-PLUS-CAN | フエニックス・コンタクト<br>(株)製  | ライトアングルコネクタ<br>終端子切替スイッチ付                     |
| CANopen 推奨<br>ケーブル | TSX CAN CA50<br>TSX CAN CA100         | シュナイダーエレクトリック<br>(株)製 | CANopen 用ケーブル<br>(IEC60332-1) 50m/100m        |
|                    | TSX CAN CB50<br>TSX CAN CB100         | シュナイダーエレクトリック<br>(株)製 | CANopen 用 UL 認証ケーブ<br>ル (IEC60332-2) 50m/100m |

結線図 1

| 表示器<br>(接続ポート)              | ケーブル                                                                  | 備考 |
|-----------------------------|-----------------------------------------------------------------------|----|
| GP <sup>1</sup><br>(拡張ユニット) | (株)デジタル製 CANopen スレーブ ユニット<br>CA9-CANALL/EX-01<br>+<br>CANopen 推奨ケーブル |    |

1 GP-3200 シリーズおよび CANopen マスター対応表示器を除く全 GP 機種

МЕМО

• 通信距離は通信速度によって異なります。

| 通信速度      | 通信距離   |
|-----------|--------|
| 1000 Kbps | 20 m   |
| 800 Kbps  | 40 m   |
| 500 Kbps  | 100 m  |
| 250 Kbps  | 250 m  |
| 125 Kbps  | 500 m  |
| 50 Kbps   | 1000 m |

・1:1接続の場合

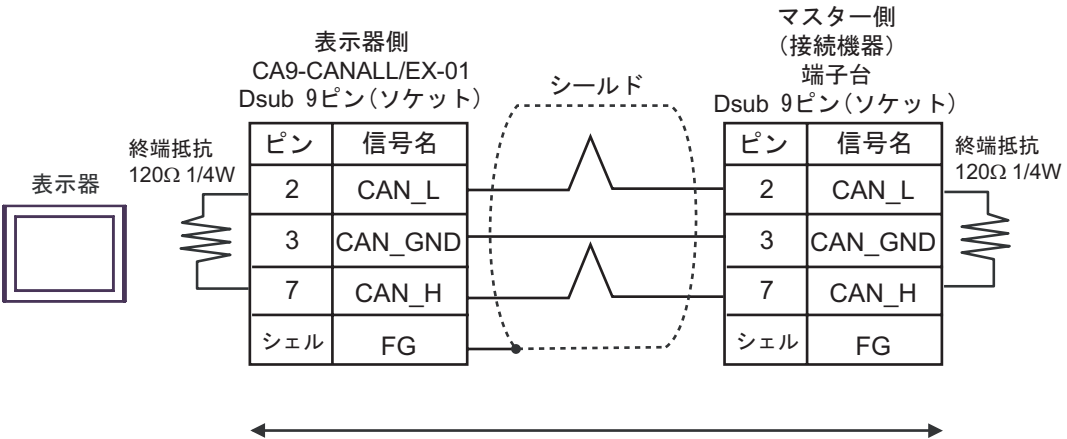

CANopen推奨ケーブル

#### ・1:n 接続の場合

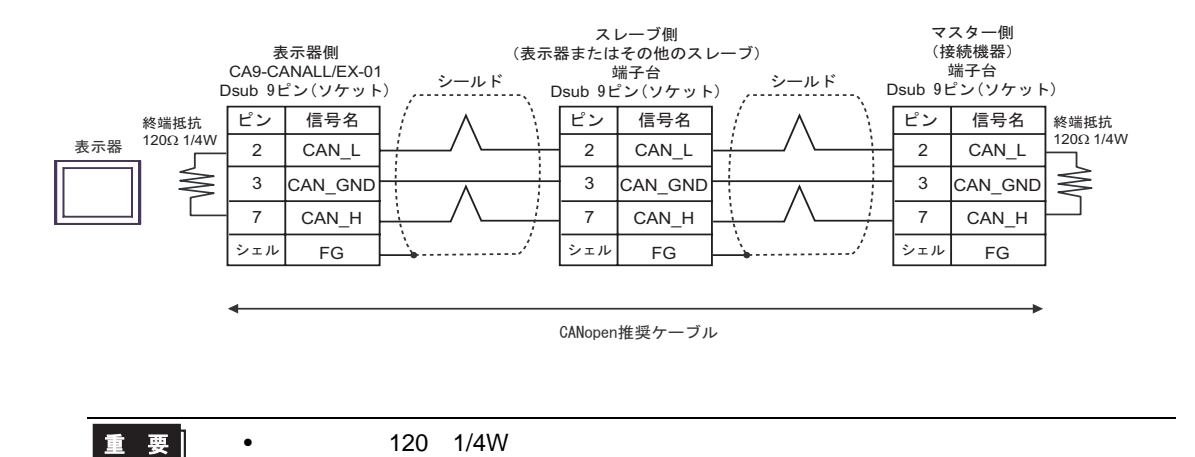

GP-Pro EX 機器接続マニュアル

## 6 使用可能デバイス

使用可能なデバイスアドレスの範囲を下表に示します。ただし、実際にサポートされるデバイスの範囲は接続機器によって異なりますので、ご使用の接続機器のマニュアルで確認してください。

**\_\_\_\_\_** はシステムデータエリアに指定できます。

|             | ビットアドレス                    |                                                              | ワードアドレス              |                                                  | 22bite | (# +>  |
|-------------|----------------------------|--------------------------------------------------------------|----------------------|--------------------------------------------------|--------|--------|
| 7747        | IEC                        | CANopen                                                      | IEC                  | CANopen                                          | 320115 | 悀亐     |
| Input       | %IX000.00 -<br>%IX255.15   | 2000H000.00 -<br>2000H127.15<br>2010H000.00 -<br>2010H127.15 | %IW000 -<br>%IW255   | 2000H000 -<br>2000H127<br>2010H000 -<br>2010H127 |        | 1<br>2 |
| Output      | %QX000.00 -<br>%QX255.15   | 2100H000.00 -<br>2100H127.15<br>2110H000.00 -<br>2110H127.15 | %QW000 -<br>%QW255   | 2100H000 -<br>2100H127<br>2110H000 -<br>2110H127 |        | 3      |
| Diagnostics | -                          | -                                                            | DG000 - DG006        | DG000 - DG006                                    |        | 1 4    |
| Domain1     | %1DX000.00 -<br>%1DX511.15 | 2500H000.00 -<br>2500H511.15                                 | %1DW000 -<br>%1DW511 | 2500H000 -<br>2500H511                           |        | 5      |
| Domain2     | %2DX000.00 -<br>%2DX511.15 | 2501H000.00 -<br>2501H511.15                                 | %2DW000 -<br>%2DW511 | 2501H000 -<br>2501H511                           |        | 5      |
| Domain3     | %3DX000.00 -<br>%3DX511.15 | 2502H000.00 -<br>2502H511.15                                 | %3DW000 -<br>%3DW511 | 2502H000 -<br>2502H511                           |        | 5      |
| Domain4     | %4DX000.00 -<br>%4DX511.15 | 2503H000.00 -<br>2503H511.15                                 | %4DW000 -<br>%4DW511 | 2503H000 -<br>2503H511                           |        | 5      |
| Domain5     | %5DX000.00 -<br>%5DX511.15 | 2504H000.00 -<br>2504H511.15                                 | %5DW000 -<br>%5DW511 | 2504H000 -<br>2504H511                           |        | 5      |
| Domain6     | %6DX000.00 -<br>%6DX511.15 | 2505H000.00 -<br>2505H511.15                                 | %6DW000 -<br>%6DW511 | 2505H000 -<br>2505H511                           |        | 5      |
| Domain7     | %7DX000.00 -<br>%7DX511.15 | 2506H000.00 -<br>2506H511.15                                 | %7DW000 -<br>%7DW511 | 2506H000 -<br>2506H511                           |        | 5      |
| Domain8     | %8DX000.00 -<br>%8DX511.15 | 2507H000.00 -<br>2507H511.15                                 | %8DW000 -<br>%8DW511 | 2507H000 -<br>2507H511                           |        | 5      |

1 書込み不可

2 アドレスマップとデバイスモニタでは 2000H と 2010H は連続して表示されます。

3 アドレスマップとデバイスモニタでは 2100H と 2110H は連続して表示されます。

4 詳細は以下を参照してください。

<sup>GP</sup>「 Diagnostics デバイス」(17 ページ)

5 使用するドメインオブジェクトのサイズの合計が 3072 ワード以下になるように設定してください。

Diagnostics デバイス

Diagnostics デバイスの詳細は以下の表を参照してください。

| アドレス | 名称             | 内容                                               |
|------|----------------|--------------------------------------------------|
| 0    | COMM_STATUS    | MSB = コミュニケーション ステートマシン<br>LSB = ネットワークとの通信のステート |
| 1    | EVENT_BITS     | イベントインディケーションビット                                 |
| 2    | CONFIG_BITS    | コンフィギュレーションビット                                   |
| 3    | RED_LED_STATUS | エラー LED (red LED) のステータス                         |
| 4    | GRN_LED_STATUS | 運転中 LED (green LED) のステータス                       |
| 5    | BAUD_RATE      | ボーレート構成                                          |
| 6    | FW_VERSION     | CA9-CANALL/EX-01 モジュールのファームウェア<br>バージョン          |

< COMM\_STATUS について >

COMM\_STATUS フィールドは LSB と MSB で構成されます。 詳細は以下の表を参照してください。

• LSB

| COMM_STATUS ത<br>LSB | 内容                                                                |
|----------------------|-------------------------------------------------------------------|
| 0x00                 | CANopen スタック初期化。<br>初期化を実行した場合は、自動的に 0x41 になり<br>ます。              |
| 0x41                 | マスターから STOP コマンドを受信したため、<br>CANopen スレーブが停止しています。                 |
| 0x42                 | マスターとの接続を切断した、またはマスターの<br>応答待ちのため、CANopen スレーブが動作準備<br>中です。       |
| 0x43                 | CANopen スレーブが動作中です。                                               |
| 0x90                 | CANopen スレーブが致命的なエラーの状態。<br>エラーが解決されるまで、CANopen スレープは<br>動作できません。 |

#### • MSB

| ビット | 内容                                                            |
|-----|---------------------------------------------------------------|
| 0   | 優先度が低い受信データ量過多                                                |
| 1   | CAN コントローラのデータ量過多                                             |
| 2   | CAN コントローラがバスオフの状態<br>接続状態に問題がある場合に発生します。                     |
| 3   | CAN コントローラがエラー状態に達しています。<br>エラー状態が解除された場合にこのビットはリセット<br>されます。 |
| 4   | CAN コントローラがエラー状態から解除されました。<br>スタックによるエラーの履歴はリセットされません。        |
| 5   | 優先度が低い送信データ量過多                                                |
| 6   | 優先度が高い受信データ量過多                                                |
| 7   | 優先度が高い送信データ量過多                                                |

< EVENT\_BITS について >

詳細は以下の表を参照してください。

| ビット | 内容                                         |
|-----|--------------------------------------------|
| 0   | 致命的なエラーの状態                                 |
| 1   | 未使用                                        |
| 2   | 未使用                                        |
| 3   | 未使用                                        |
| 4   | 未使用                                        |
| 5   | 未使用                                        |
| 6   | 未使用                                        |
| 7   | Event_bitsの変更された値の表示                       |
| 8   | 未使用                                        |
| 9   | CANopen マスター / マネージャの受信した RPDO のサイ<br>ズが不正 |
| 10  | 未使用                                        |
| 11  | SDO 通信データサイズ過多                             |
| 12  | 未使用                                        |
| 13  | ネットワークが見つかりません。ネットワークに接続さ<br>れていません。       |
| 14  | 未使用                                        |
| 15  | 未使用                                        |

< CONFIG\_BITS について >

## 詳細は以下の表を参照してください。

| ビット | 内容                               |
|-----|----------------------------------|
| 0   | モジュールがスレーブとして設定されます。(0固定)        |
| 1   | 各スレーブ起動(0固定)                     |
| 2   | CANopen スレーブ起動(1 固定)             |
| 3   | マスターのみ通信状態を動作中へと設定できます。(0固定)     |
| 4   | 未使用                              |
| 5   | 未使用                              |
| 6   | 未使用                              |
| 7   | CANopen スレーブがユーザーとして設定されます。(0固定) |

< LED STATUS について >

詳細は以下の表を参照してください。

| 値 | LED ステータス   |
|---|-------------|
| 0 | LED オフ      |
| 1 | LED オン      |
| 2 | フリッカー       |
| 3 | ブリンク        |
| 4 | シングルフラッシュ   |
| 5 | ダブルフラッシュ    |
| 6 | トリプルフラッシュ   |
| 7 | クアドラプルフラッシュ |

< BAUD\_RATE について >

詳細は以下の表を参照してください。

| 値 | ボーレート     |
|---|-----------|
| 0 | 1000 Kbps |
| 1 | 800 Kbps  |
| 2 | 500 Kbps  |
| 3 | 250 Kbps  |
| 4 | 125 Kbps  |
| 6 | 50 Kbps   |

< FW\_VERSION |CONC >

使用している CANopen スレーブユニットのファームウェアのバージョンが表示されます。

## オブジェクトディクショナリ

## オブジェクトディクショナリは以下の表を参照してください。

| インデックス (Hex) | サブ<br>インデックス | 名称                              | タイプ    |
|--------------|--------------|---------------------------------|--------|
| 1000         |              | Device Type                     | VAR    |
| 1001         |              | Error register                  | VAR    |
| 1003         |              | EMCY message object             | ARRAY  |
|              | 0            | Number of errors                |        |
|              | 1            | EMCY field 1                    |        |
|              | 2            | EMCY field 2                    |        |
| 1005         |              | COB-ID SYNC                     | VAR    |
| 1008         |              | manufacturer device name        | VAR    |
| 1009         |              | Manufacturer hardware version   | VAR    |
| 100A         |              | Manufacturer software version   | VAR    |
| 1010         |              | Store parameters                | ARRAY  |
|              | 0            | largest subindex supported      |        |
|              | 1            | save all parameters             |        |
| 1011         |              | Restore default parameters      | ARRAY  |
|              | 0            | Number of entries               |        |
|              | 1            | parameters that can be restored |        |
| 1014         |              | COB-ID for EMCY message         | VAR    |
| 1015         |              | Inhibit time for EMCY message   | VAR    |
| 1016         |              | Consumer heartbeat time         | ARRAY  |
|              | 0            | Number of entries               |        |
|              | 1            | Consumer heartbeat time         |        |
| 1017         |              | Producer heartbeat time         | VAR    |
| 1018         |              | Identity object                 | RECORD |
|              | 0            | Number of entries               |        |
|              | 1            | Vendor ID                       |        |
|              | 2            | Product code                    |        |
|              | 3            | Revision number                 |        |
| 1020         |              | Verify Configuration            | ARRAY  |
|              | 0            | Number of entries               |        |
|              | 1            | Configuration date              |        |
|              | 2            | Configuration time              |        |
| 1200         |              | 1. Server SDO                   | VAR    |
|              | 0            | Number of entries               |        |
|              | 1            | COB-ID Client Server (Rx)       |        |

| インデックス (Hex) | サブ<br>インデックス | 名称                                                         | タイプ    |
|--------------|--------------|------------------------------------------------------------|--------|
|              | 2            | COB-ID Server Client (Tx)                                  |        |
| 1400<br>1403 |              | Receive PDO                                                | RECORD |
|              | 0            | Number of entries                                          |        |
|              | 1            | COB-ID                                                     |        |
|              | 2            | Transmission type of RxPDO                                 |        |
| 1404<br>143F |              | Receive PDO                                                | RECORD |
|              | 0            | Number of entries                                          |        |
|              | 1            | COB-ID                                                     |        |
|              | 2            | Transmission type of RxPDO                                 |        |
| 1600<br>161F |              | Receive PDO mapping                                        | RECORD |
|              | 0            | Number of entries                                          |        |
|              | 1            | PDO mapping for the 1st application object to be mapped    |        |
|              | 2            | PDO mapping for the 2nd application object to be mapped    |        |
|              | 3            | PDO mapping for the 3rd application object to be mapped    |        |
|              | 4            | PDO mapping for the 4th application object to be mapped    |        |
| 1620<br>163F |              | Receive PDO mapping                                        | RECORD |
|              | 0            | Number of entries                                          |        |
|              | 1            | PDO mapping for the 1st<br>application object to be mapped |        |
|              | 2            | PDO mapping for the 2nd application object to be mapped    |        |
|              | 3            | PDO mapping for the 3rd application object to be mapped    |        |
|              | 4            | PDO mapping for the 4th application object to be mapped    |        |
| 1800<br>1803 |              | Transmit PDO                                               | RECORD |
|              | 0            | Number of entries                                          |        |
|              | 1            | COB-ID                                                     |        |
|              | 2            | Transmission Type of TxPDO                                 |        |
|              | 3            | Inhibit time                                               |        |
|              | 4            | Reserved                                                   |        |

| インデックス (Hex) | サブ<br>インデックス | 名称                                                         | タイプ    |
|--------------|--------------|------------------------------------------------------------|--------|
|              | 5            | Event timer                                                |        |
| 1804<br>183F |              | Transmit PDO                                               | RECORD |
|              | 0            | Number of entries                                          |        |
|              | 1            | COB-ID                                                     |        |
|              | 2            | Transmission Type of TxPDO                                 |        |
|              | 3            | Inhibit time                                               |        |
|              | 4            | Reserved                                                   |        |
|              | 5            | Event timer                                                |        |
| 1A00<br>1A1F |              | Transmit PDO mapping                                       | RECORD |
|              | 0            | Number of entries                                          |        |
|              | 1            | PDO mapping for the 1st application object to be mapped    |        |
|              | 2            | PDO mapping for the 2nd application object to be mapped    |        |
|              | 3            | PDO mapping for the 3rd application object to be mapped    |        |
|              | 4            | PDO mapping for the 4th application object to be mapped    |        |
| 1A20<br>1A3F |              | Transmit PDO mapping                                       | RECORD |
|              | 0            | Number of entries                                          |        |
|              | 1            | PDO mapping for the 1st<br>application object to be mapped |        |
|              | 2            | PDO mapping for the 2nd application object to be mapped    |        |
|              | 3            | PDO mapping for the 3rd application object to be mapped    |        |
|              | 4            | PDO mapping for the 4th application object to be mapped    |        |
| 1F80         |              | NMTStartup                                                 | VAR    |
| 2000         |              | Word Output                                                | ARRAY  |
|              | 0            | Number of entries                                          |        |
|              | 1            | 1st output word                                            |        |
|              |              |                                                            |        |
|              | 128          | 128th output word                                          |        |
| 2010         |              | Word Output                                                | ARRAY  |
|              | 0            | Number of entries                                          |        |
|              | 1            | 1st output word                                            |        |

| インデックス (Hex) | サブ<br>インデックス | 名称                           | タイプ    |
|--------------|--------------|------------------------------|--------|
|              |              |                              |        |
|              | 128          | 128th output word            |        |
|              |              |                              |        |
| 2100         |              | Word Input                   | ARRAY  |
|              | 0            | Number of entries            |        |
|              | 1            | 1st input word               |        |
|              | •••          |                              |        |
|              | 128          | 128th input word             |        |
| 2110         |              | Word Input                   | ARRAY  |
|              | 0            | Number of entries            |        |
|              | 1            | 1st input word               |        |
|              |              |                              |        |
|              | 128          | 128th input word             |        |
| 2500         | 0            | Length is user defined (>20) | DOMAIN |
| 2501         | 0            | Length is user defined       | DOMAIN |
| 2502         | 0            | Length is user defined       | DOMAIN |
| 2503         | 0            | Length is user defined       | DOMAIN |
| 2504         | 0            | Length is user defined       | DOMAIN |
| 2505         | 0            | Length is user defined       | DOMAIN |
| 2506         | 0            | Length is user defined       | DOMAIN |
| 2507         | 0            | Length is user defined       | DOMAIN |
| 5000         |              | Slave Diagnostics            | ARRAY  |
|              | 1            | Global events                |        |
|              | 2            | Slave network status         |        |
|              | 3            | Communication status         |        |
| 5FFF         |              | Schneider specific object    | RECORD |
|              | 0            | Number of entries            |        |
|              | 1            | Company name                 |        |
|              | 2            | Manufacturer Brand           |        |
|              | 3            | Conformance class            |        |

#### MEMO ・ システムデータエリアについては GP-Pro EX リファレンスマニュアルを参照してく ださい。

- 参照:GP-Pro EX リファレンスマニュアル「付録 1.4LS エリア (ダイレクトアクセス 方式専用 )」
- 表中のアイコンについてはマニュアル表記上の注意を参照してください。

「『「表記のルール」

## 7 デバイスコードとアドレスコード

デバイスコードとアドレスコードはデータ表示器などのアドレスタイプで「デバイスタイプ&アドレ ス」を設定している場合に使用します。

| デバィフ        | デバイス名   |         | デバイスコード |         |
|-------------|---------|---------|---------|---------|
| <u>テハ1ス</u> | IEC     | CANopen | (HEX)   | アトレスコート |
| Input       | 0/ 111/ | 2000H   | 0080    | ワードアドレス |
| mput        | 70 I VV | 2010H   |         |         |
| Output      | %QW     | 2100H   | 0081    | ワードアドレス |
| Output      |         | 2110H   |         |         |
| Diagnostics | DG      | DG      | 0060    | ワードアドレス |
| Domain1     | %1DX    | 2500H   | 0082    | ワードアドレス |
| Domain2     | %2DX    | 2501H   | 0083    | ワードアドレス |
| Domain3     | %3DX    | 2502H   | 0084    | ワードアドレス |
| Domain4     | %4DX    | 2503H   | 0085    | ワードアドレス |
| Domain5     | %5DX    | 2504H   | 0086    | ワードアドレス |
| Domain6     | %6DX    | 2505H   | 0087    | ワードアドレス |
| Domain7     | %7DX    | 2506H   | 0088    | ワードアドレス |
| Domain8     | %8DX    | 2507H   | 0089    | ワードアドレス |

## 8 エラーメッセージ

エラーメッセージは表示器の画面上に「番号:機器名:エラーメッセージ(エラー発生箇所)」のよう に表示されます。それぞれの内容は以下のとおりです。

| 項目       | 内容                                                                                                    |
|----------|----------------------------------------------------------------------------------------------------|
| 番号       | エラー番号                                                                                                    |
| 機器名      | エラーが発生した接続機器の名称。接続機器名は GP-Pro EX で設定する接続機器<br>の名称です。(初期値 [PLC1])                                                                                                    |
| エラーメッセージ | 発生したエラーに関するメッセージを表示します。                                                                                                    |
| エラー発生箇所  | エラーが発生した接続機器の IP アドレスやデバイスアドレス、接続機器から受信したエラーコードを表示します。<br>MEMO<br>• IP アドレスは「IP アドレス (10 進数):MAC アドレス (16 進数)」のように表示<br>されます。<br>• デバイスアドレスは「アドレス:デバイスアドレス」のように表示されます。<br>• 受信エラーコードは「10 進数[16 進数]」のように表示されます。 |

エラーメッセージの表示例

「RHAA035:PLC1: 書込み要求でエラー応答を受信しました ( 受信エラーコード :2[02H])」

| MEMO | • 受信したエラーコードの詳細は、接続機器のマニュアルを参照してください。   |
|------|-----------------------------------------|
|      | ・ ドライバ共通のエラーメッセージについては「保守/トラブル解決ガイド」の「エ |
|      | ラーが表示されたら(エラーコード一覧)」を参照してください。          |

## 接続機器特有のメッセージ

| エラー番号   | エラーメッセージ                                        | 内容                                                      |
|---------|-------------------------------------------------|---------------------------------------------------------|
| RHxx128 | CANopen スレープユニット初期化エ<br>ラーが発生しました。              | CANopen スレーブモジュールがドラ<br>イバからの Startup コマンドに応答し<br>ていない。 |
| RHxx131 | バスオフ異常が発生しました。                                  | パラメータの設定とケーブル長を確<br>認してください。                            |
| RHxx132 | ネットワークが見つかりません。                                 | ネットワークに接続されていません。                                       |
| RHxx136 | CANopen ネットワークから初期化コ<br>マンドを受信しました。             | CANopen マスターが INIT コマンドを<br>送信した。                       |
| RHxx137 | CANopen ネットワークから STOP コ<br>マンドを受信しました。          | CANopen マスターが STOP コマンド<br>を送信した。                       |
| RHxx144 | CANopen スレープが pre-operational<br>モードに切り替えられました。 | CANopen マスターがリセットコマン<br>ドを送信した。                         |
| RHxx145 | 通信速度が検出できません。                                   | 指定時間内に通信速度を検出できな<br>い。                                  |
| RHxx146 | Fatal error: CANopen スレーブユニッ<br>トから応答がありません。    | ファームウェア異常<br>システムを再起動してください。                            |
| RHxx147 | CANopen ネットワークから START コ<br>マンドを待っています。         | スレーブがマスターに登録されてい<br>ません。                                |

| エラー番号   | エラーメッセージ                                      | 内容                                    |
|---------|-----------------------------------------------|---------------------------------------|
| RHxx148 | [接続機器名]:[デバイス名]ドメイン<br>オブジェクトの設定が行われてませ<br>ん。 | ドメインオプジェクトから不正な読<br>込み / 書込みを行った。     |
| RHxx149 | [接続機器名]:[デバイス名]ドメイン<br>に範囲外のデバイスがあります。        | ドメインオブジェクトのアドレス範<br>囲外に読込み / 書込みを行った。 |